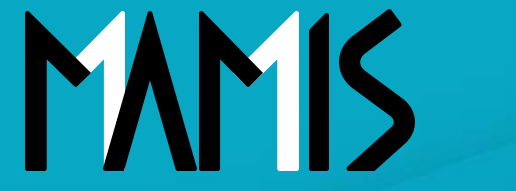

**Medical Association Member Information System** 

# MAMIS操作マニュアル (在籍証明書の発行者登録方法)

2025年4月

#### 公益社団法人日本医師会 情報システム課会員情報室

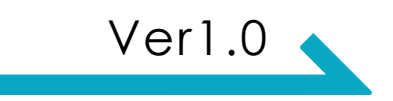

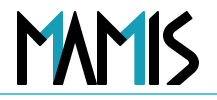

### 1. このスライドの目的

- 本スライドでは、**在籍証明書に表示される「発行者」の登録方法**についてご案内しています。 医師会事務局が管理者としてログインし、MAMIS上で発行者を登録・更新する操作手 順と、会員がマイページから在籍証明書を発行するまでの流れを、2つの視点から解説し ます。
- 2. 対象となる方
- 在籍証明書に表示される「発行者情報」の登録・更新を行う医師会事務局の方
- 在籍証明書の発行に関する問い合わせやサポートを行う郡市医師会のご担当者さま

### 1. 発行者情報の登録方法

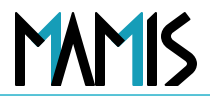

#### 1) MAMISログイン画面から管理者としてログインをします

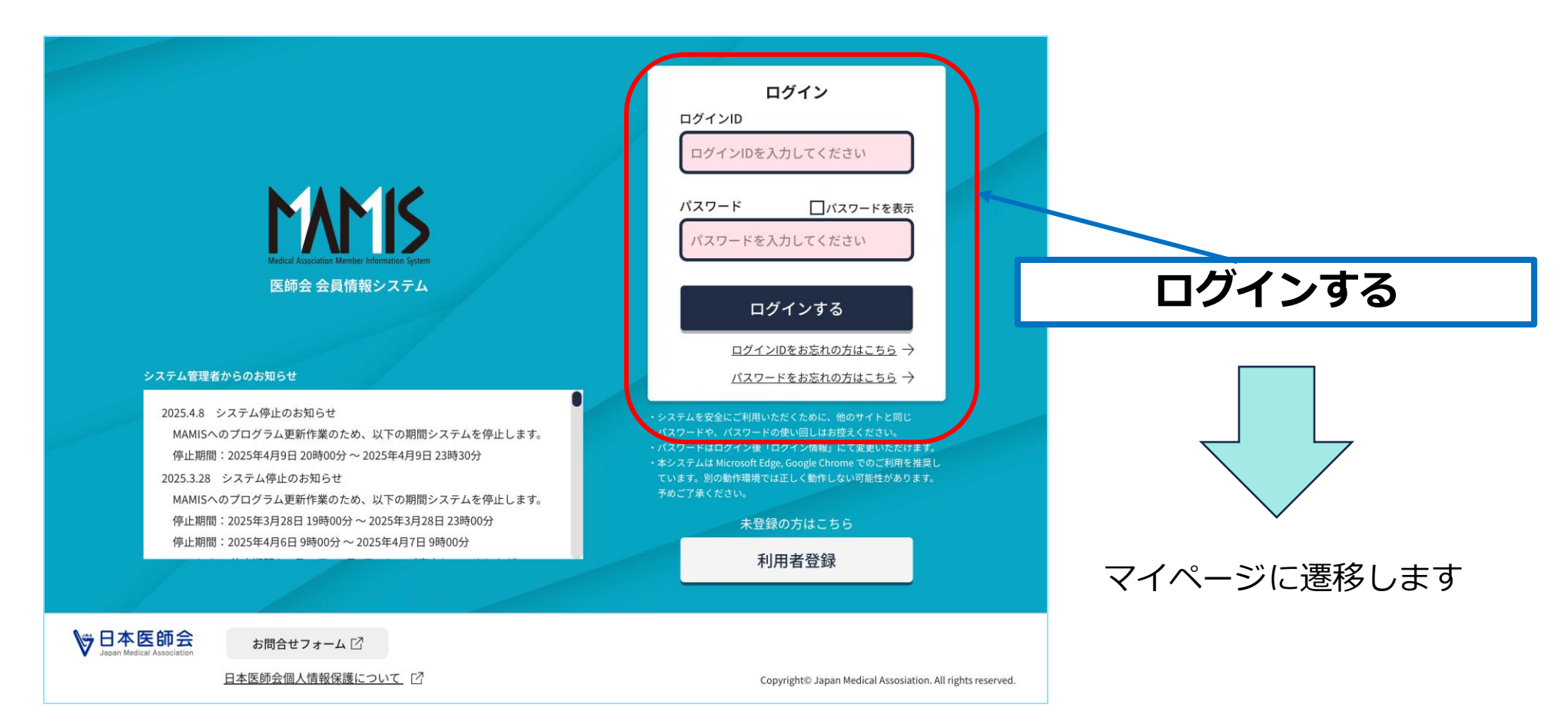

### 1. 発行者情報の登録方法

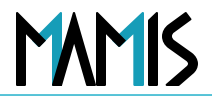

### 2)管理者TOP画面から「医師会情報」をクリック

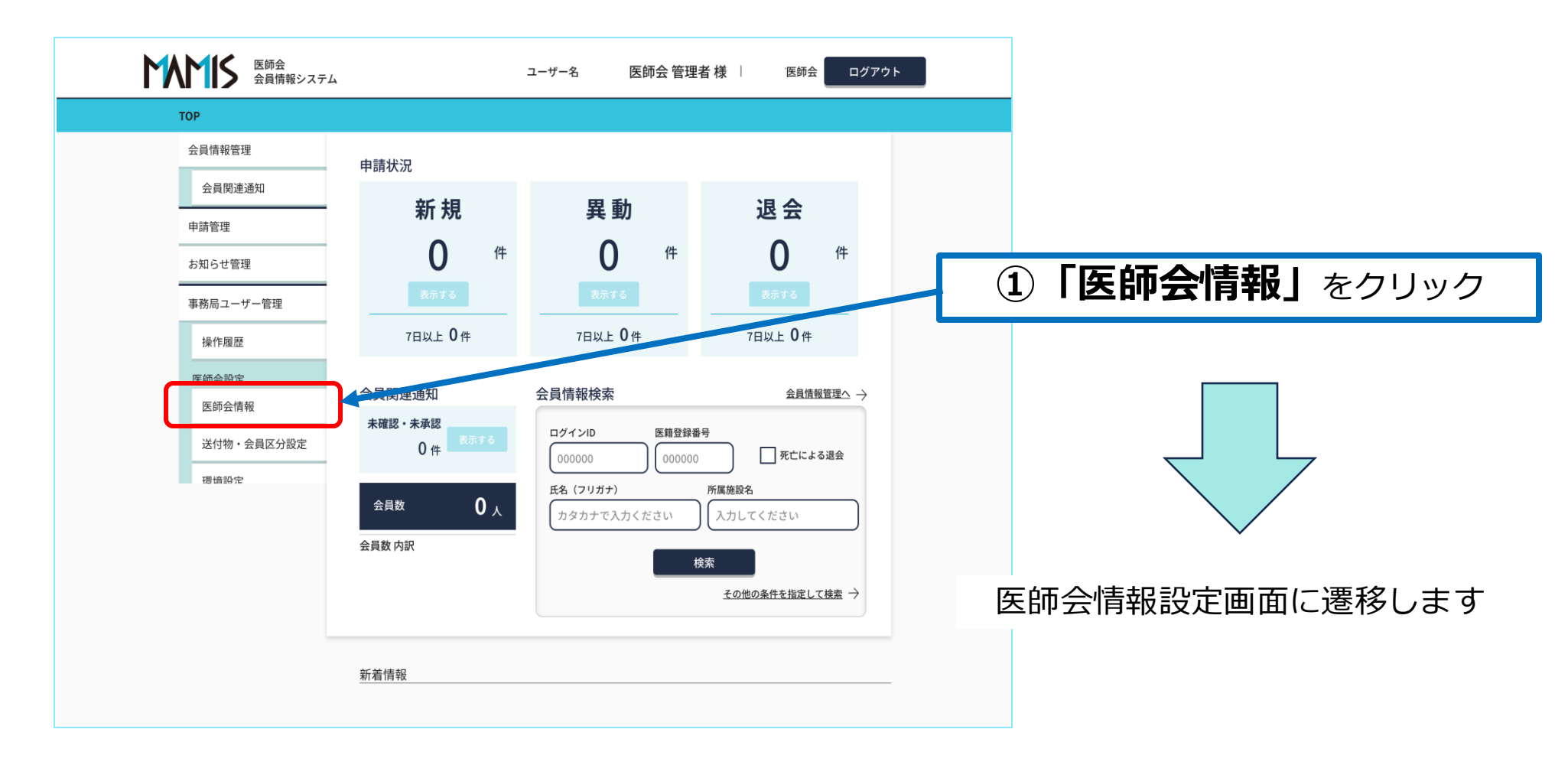

### 1. 発行者情報の登録方法

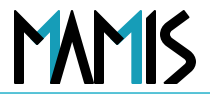

#### 3) 「発行者」ボックスの中に、発行者の名前を入力します

|                | ユーザー名:市原市医師会 管理者 様 📋 市原市医師会                                                  |                 |
|----------------|------------------------------------------------------------------------------|-----------------|
| ТОР            |                                                                              | -               |
| 会員情報管理         | 医師会設定                                                                        |                 |
| 会員関連通知         | 医師会情報                                                                        |                 |
| 申請管理           |                                                                              |                 |
| お知らせ管理<br>     | 医師会コード 1222                                                                  | A 発行者の名前を入力     |
| 事務局ユーザー管理 操作履歴 | 医師会名 [23] イチハラシ (7リガナ)                                                       |                 |
| 医師会設定          | (金角カタカナ31文字以内)                                                               |                 |
|                |                                                                              | 3 「保存する」をクリック   |
|                |                                                                              |                 |
|                | ホームペニジ<br>(牛角美数字・記号100次字以内)                                                  |                 |
|                | 儲考1 (企用/半角100次平以内)                                                           |                 |
|                | (協考2         入力してください           (会角)字母(内)         (会角)字母(内)                  |                 |
|                | 発行者         会長 ○○ 太郎           (会先)平角(100文字32,05)         (会先)平角(100文字32,05) |                 |
|                | 保存する<br>保存せずにTOPに戻る                                                          | 以上で、発行者の登録が完了です |
|                |                                                                              |                 |
| \≝ 日本厍師会       | Aug. 197                                                                     |                 |

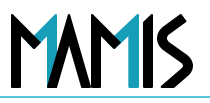

### 1) MAMISログイン画面から会員としてログインをします

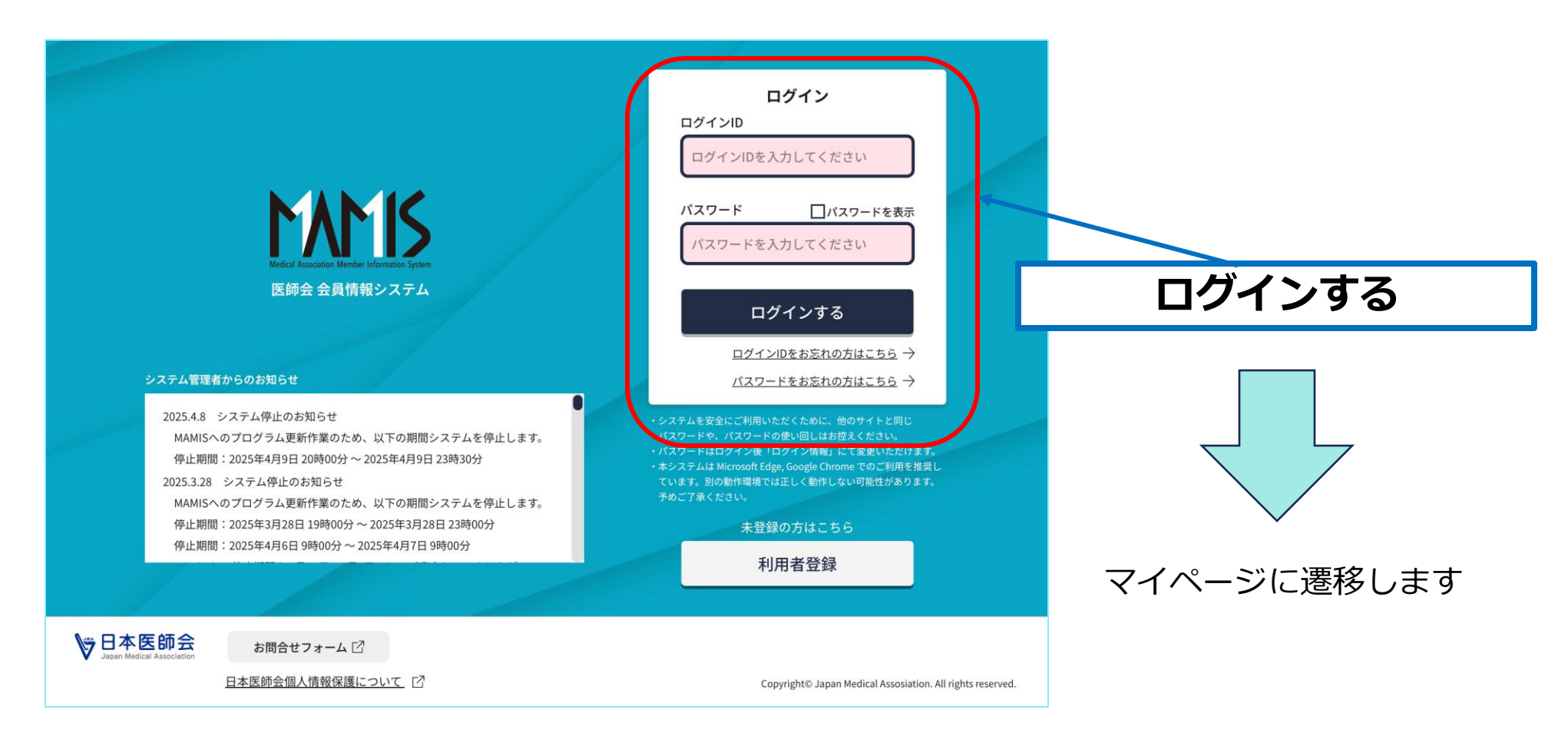

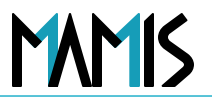

### 2)マイページTOP画面から「登録情報」をクリック

| マイページTOP |                                                           | 口 会員証 ~          |                       |
|----------|-----------------------------------------------------------|------------------|-----------------------|
|          | 申請ステータス                                                   |                  |                       |
|          | 入会届 所属施設名:未定                                              |                  |                       |
|          | 市原市医師会                                                    |                  | ① <b>「登録情報」</b> をクリック |
|          | 修正 ⑦                                                      |                  |                       |
|          |                                                           | 0                |                       |
|          | 登録情報 入会届                                                  | 異動届              |                       |
|          | 研修管理(申請·単位確認等)<br>医師会入退会履歴                                | 退会届              |                       |
|          | ※入会・異動・退会届は、医師会によって申請時にご提出いた<br>される前にお電話またはメールにてお問合せください。 | だく書類が異なります。申請    |                       |
|          | 各医師会の連絡先はこちら → <u>各地の医師会 日本医師会(m</u>                      | <u>ed.or.jp)</u> | 登録情報画面に遷移します          |

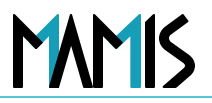

### 3)マイページTOP画面から「研修管理」をクリック

| 登録情報<br>ログイン情報・メー<br>ログインID<br>メールアドレス<br>* パスワードの変更は、        | レアドレス<br>demo531!<br>mamisdemosite+<br>「 <u>パスワード再設定</u> で了                                                                                                    | 531@gmail.com<br>」から行ってください。                                                                                                    | ログイン情報を変更す                                                                                                    | 5                                                                                                    |                                                                                                    |                                                                                                    |
|---------------------------------------------------------------|----------------------------------------------------------------------------------------------------|----------------------------------------------------------------------------------------------------|----------------------------------------------------------------------------------------------------|----------------------------------------------------------------------------------------------------|----------------------------------------------------------------------------------------------------|----------------------------------------------------------------------------------------------------|
| 豆 JFX [日 FX<br>ログイン情報・メー<br>ログインID<br>メールアドレス<br>= パスワードの変更は、 | レアドレス<br>demo531!<br>mamisdemosite+<br>「 <u>パスワード再設定</u> C                                                                                                    | 531@gmail.com<br>」から行ってください。                                                                                                    | ログイン情報を変更す                                                                                                    | ð                                                                                                    |                                                                                                    |                                                                                                    |
| ログイン情報・メー<br>ログインID<br>メールアドレス<br>® パスワードの変更は、                | レアドレス<br>demo531!<br>mamisdemosite+<br>「 <u>パスワード再設定</u> で                                                                                                    | 531@gmail.com<br>」から行ってください。                                                                                                    | ログイン情報を変更す                                                                                                    | 3                                                                                                    |                                                                                                    |                                                                                                    |
| ログインID<br>メールアドレス<br>* パスワードの変更は、                             | demo531!<br>mamisdemosite+<br>「 <u>パスワード再設定</u> で                                                                                                    | 531@gmail.com<br>」から行ってください。                                                                                                    | ロノイノ同報を支史す                                                                                                    |                                                                                                    |                                                                                                    |                                                                                                    |
| ロクインID<br>メールアドレス<br>= パスワードの変更は、                             | demo531!<br>mamisdemosite+<br>「 <u>パスワード再設定</u> [2                                                                                                    | 531@gmail.com<br>」から行ってください。                                                                                                    |                                                                                                    |                                                                                                    |                                                                                                    |                                                                                                    |
| ■ パスワードの変更は、                                                  | 「 <u>パスワード再設定</u> 」                                                                                                    | 」から行ってください。                                                                                                    |                                                                                                    |                                                                                                    |                                                                                                    |                                                                                                    |
|                                                               |                                                                                                    |                                                                                                    |                                                                                                    |                                                                                                    |                                                                                                    |                                                                                                    |
|                                                               |                                                                                                    |                                                                                                    |                                                                                                    |                                                                                                    |                                                                                                    |                                                                                                    |
|                                                               |                                                                                                    |                                                                                                    |                                                                                                    |                                                                                                    |                                                                                                    |                                                                                                    |
| 利用者登録情報                                                       |                                                                                                    | 1                                                                                                    | 利用者登録情報を変                                                                                                    | 更する                                                                                                    |                                                                                                    |                                                                                                    |
| 医籍登録番号                                                        | 900531                                                                                                    |                                                                                                    |                                                                                                    |                                                                                                    |                                                                                                    |                                                                                                    |
| 医籍登録日                                                         | 2025/02/01                                                                                                    |                                                                                                    |                                                                                                    |                                                                                                    |                                                                                                    |                                                                                                    |
| 氏名                                                            | イヤマ ミユ                                                                                                    |                                                                                                    |                                                                                                    |                                                                                                    |                                                                                                    |                                                                                                    |
|                                                               | 医山 美優                                                                                                    |                                                                                                    |                                                                                                    |                                                                                                    |                                                                                                    |                                                                                                    |
| 旧姓•旧名                                                         |                                                                                                    |                                                                                                    |                                                                                                    |                                                                                                    |                                                                                                    |                                                                                                    |
| 自宅現住所                                                         | 113-8621 東京都 3                                                                                                    | 東京都文京区本駒込2-28-                                                                                                    | 16                                                                                                    |                                                                                                    |                                                                                                    |                                                                                                    |
| TEL                                                           | 携带電話番号 033                                                                                                    | 9462121 TEL                                                                                                    |                                                                                                    |                                                                                                    |                                                                                                    |                                                                                                    |
| FAX                                                           | FAX                                                                                                    |                                                                                                    |                                                                                                    |                                                                                                    |                                                                                                    |                                                                                                    |
| 生年月日                                                          | 1989/02/23                                                                                                    |                                                                                                    |                                                                                                    |                                                                                                    |                                                                                                    |                                                                                                    |
| その他詳細情報                                                       |                                                                                                    |                                                                                                    | 詳細を                                                                                                    | 見る ~                                                                                                    |                                                                                                    |                                                                                                    |
|                                                               |                                                                                                    |                                                                                                    |                                                                                                    |                                                                                                    |                                                                                                    | 大海寺四書両五にア東投します                                                                                                    |
| 医師会登録情報                                                       |                                                                                                    |                                                                                                    |                                                                                                    |                                                                                                    |                                                                                                    | 仕箱証明者画面に登移しまり                                                                                                    |
| 所属施設名:未定                                                      |                                                                                                    | E E                                                                                                    | 医師会登録情報を変更す                                                                                                    | 58                                                                                                    |                                                                                                    |                                                                                                    |
| ステー<br>タス 医師会                                                 | 医師会<br>会員ID                                                                                                    | 会員 入会希望<br>区分 年月日                                                                                                    | 入会 通算加<br>年月日 ⑦ 年数                                                                                                    | ıλ                                                                                                    |                                                                                                    |                                                                                                    |
| *****                                                         | 14                                                                                                    | 開業                                                                                                    | 2025/04/01                                                                                                    |                                                                                                    |                                                                                                    |                                                                                                    |
| 在籍 市原市医                                                       | 中空 -                                                                                                    | 医2025/04/01                                                                                                    | 2025/04/01 0年1ヶ                                                                                                    | - A                                                                                                    |                                                                                                    |                                                                                                    |
|                                                               |                                                                                                    |                                                                                                    |                                                                                                    |                                                                                                    |                                                                                                    |                                                                                                    |
| Į                                                             | 医籍登録書号       医籍登録日       日处・旧名       日文・四名       日本・現名       「日本・現名       「 | 医糖登録号 900531<br>医糖登録日 2025/02/01<br>氏名 イヤマ ミユ<br>医山 美優<br>旧姓・旧名 第一番の13-8621 東京部 3<br>TEL 113-8621 東京部 3<br>TEL 1989/02/23<br>その他詳細情報 1989/02/23<br>その他詳細情報 | 医糖登録号     900531       医抽 登録日     2025/02/01       氏名     イヤマ ミユ<br>医山 美優       旧姓・旧名     第第電話番号 0339462121 TEL       春水     FAX       年月日     1989/02/23       その他詳細情報       所属施設名:未定     医師会       夏子     医師会       医師会     医師会 | 医糖登録号     900531       医糖登録日     2025/02/01       氏名     イヤマ ミユ<br>医山 美優       旧姓・旧名     113-8621東京都東京都文市区本駒込2-28-16       白宅現住所     113-8621東京都東京都文市区本駒込2-28-16       下EL     携帯電話番号 0339462121 TEL       FAX     FAX       生年月日     1989/02/23       その他詳細情報     評価を       FM属施設名: 未定     医餅会       及子     医餅会       医餅会     査貨口       日本     日本 | 医韓登録号     900531       医韓登録日     2025/02/01       氏名     イヤマ ミュ<br>医山 美優       旧姓・旧名     113-8621東京都東京都文市区本駒込2-28-16       百宅現住所     113-8621東京都東京都文市区本駒込2-28-16       TEL     携帯電話番号 0339462121 TEL       FAX     FAX       生年月日     1999/02/23       ぎの他詳細情報     評価を見る 〜       野原意登録情報     医病金登録情報       ア原憲院記<:未定     医病金登録情報 | 整音登録     900531       医普登録     2025/02/01       氏名     イヤマ ミュ<br>医山 美優       旧姓・旧名     13-8621東京都東京都文京区本時込2-28-16       TEL     携帯電話番号 0339462121 TEL       FAX     FAX       生年月日     199/02/23       その他詳細情報     199/02/23       FAK     FAX       FAR     EMB会 283時候       FAR     EMB会 283時候 |

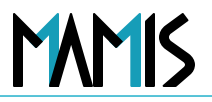

### 4)マイページTOP画面から「研修管理」をクリック

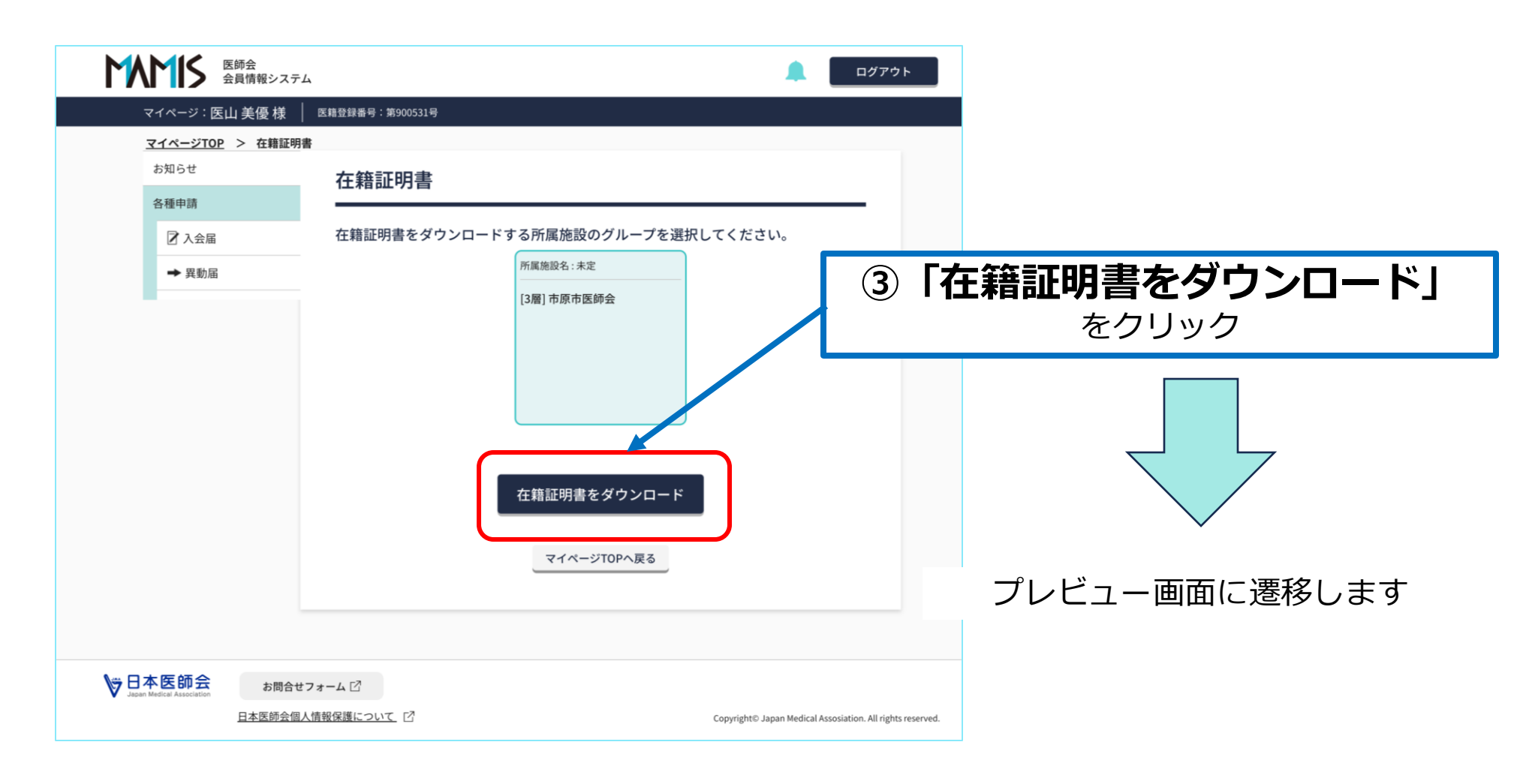

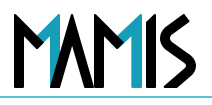

### 5)マイページTOP画面から「研修管理」をクリック

| 会員証明書                                       |                  |  |  |  |
|---------------------------------------------|------------------|--|--|--|
| 下記の考                                        | 皆は、会員であることを証明する。 |  |  |  |
|                                             |                  |  |  |  |
|                                             | 12               |  |  |  |
|                                             |                  |  |  |  |
| 氏 名                                         | 医山 美優            |  |  |  |
| 生年月日                                        | 平成元年2月23日        |  |  |  |
| 性別                                          |                  |  |  |  |
| 医 籍 登 録 番 号                                 | 900531           |  |  |  |
| 会 員 ID 番 号                                  |                  |  |  |  |
| 会 員                                         | 開業医              |  |  |  |
| ※本証明書の実行け IIC2004に基づくものでき                   | 令和7年4月16         |  |  |  |
| ○ 中国 77日 9 女 E 13 3 2 0 0 H C 盤 9 く 8 0 C a | 一般社団法人 市原市医師     |  |  |  |
|                                             | 会長 〇〇 太郎         |  |  |  |

### ④ご利用のパソコンの操作 に沿って、任意の場所へ保存

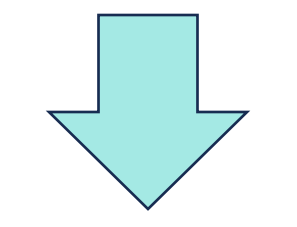

以上で、ダウンロード完了です

#### 以上、発行者の登録から在籍証明書発行までの流れになります

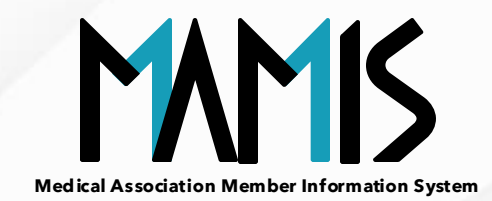

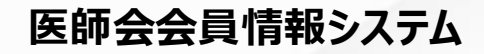

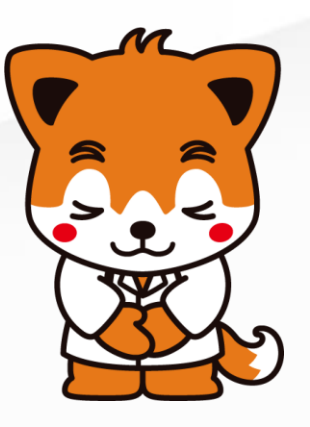